## **NAIS Member Reports in DASL**

NAIS DASL

As an NAIS member, you and your school can run custom reports as many times as you would like throughout the year. You can include any of your school's comparison groups that you would like to use.

To pull the Student and Employee Diversity report in DASL, log in and take the following steps:

| For Association, select "NAIS"    | Tables                                                           |  |
|-----------------------------------|------------------------------------------------------------------|--|
|                                   | Association   National Association of Independent Schools (NAIS) |  |
| For Category,<br>select "General" | Category  General                                                |  |
|                                   | Template   Student and Employee Diversity                        |  |
| For Template.                     | Select Years                                                     |  |
| select "Student and               | 2017-18 🔻                                                        |  |
| Employee Diversity"               | Comparison Groups                                                |  |
|                                   | - Select Comparison Group -                                      |  |

| 51 |  |
|----|--|
|    |  |

The system will automatically input your school information and choose one comparison group.

**Click "View Table"** 

For a copy of the report, use the appropriate green button to export an Excel or PDF version

| Tables                    |                                                    |   |
|---------------------------|----------------------------------------------------|---|
| Association               | National Association of Independent Schools (NAIS) | • |
| Category                  | General                                            | Ŧ |
| Template                  | Student and Employee Diversity - October 2018      | • |
| Select Years              |                                                    |   |
| 2017-18 🔻                 |                                                    |   |
| My School                 |                                                    |   |
| Search for School (at lea | st 3 characters)                                   |   |
| Comparison Groups         |                                                    |   |
| - Select Comparison Gr    | pup-                                               |   |
| - Select Comparison Gr    | oup- 🔻 🧲                                           |   |
|                           |                                                    |   |
| $\downarrow$              | $\downarrow$ $\downarrow$                          |   |
| View Table                | Export to Excel Export to PDF                      |   |
|                           |                                                    |   |